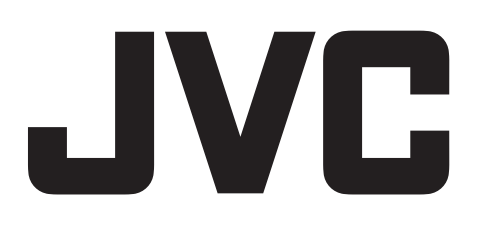

## JVC CAM Control for Android

# Guía del usuario

Español

LYT2562-004A 0812YMHYH-OT

## Uso del JVC CAM Control

Utilice el teléfono inteligente o la tableta Android para controlar la cámara.

La aplicación para la tableta Android permite el control de hasta cuatro cámaras y el cambio de cámara con una sola tableta.

## Entorno de funcionamiento

Para ejecutar las aplicaciones para el teléfono inteligente o tableta Android, se requiere el siguiente entorno de funcionamiento.

- Para el teléfono inteligente Android Android 2.3 o superior
- Para la tableta Android Android 2.3 o superior

Tamaño de la pantalla: 7 pulgadas o más, Resolución: 1024 x 600 o más

Poder conectarse a Internet o a "Google Play" (necesario para la instalación del software)

## Instalación de JVC CAM Control

- 1. Pulse "Play Store" en la lista de aplicaciones.
- 2. Busque la aplicación "JVC CAM Control"
- Bara el teléfono inteligente Android : Pulsar "JVC CAM Control Single".
   Para la tableta Android : Pulsar "JVC CAM Control Multi".
  - Se muestra la información detallada de la aplicación.
- 4. Pulsar "Download"

Para aplicaciones que tienen acceso a datos o funciones de esta unidad, aparece una pantalla que muestra los datos o las funciones que se utilizarán.

- 5. Confirme el contenido y pulse "Agree and Download".
  - · Comienza la descarga.

## Eliminar la aplicación

- 1. Pulse "Play Store" en la lista de aplicaciones.
- 2. Presione el botón del menú y pulse "Descargadas".
  - · Aparece una lista de aplicaciones descargadas anteriormente.
- 3. Para el teléfono inteligente Android : Pulsar "JVC CAM Control Single". Para la tableta Android : Pulsar "JVC CAM Control Multi".
- 4. Pulse "Desinstalar" y, luego, pulse "Aceptar".

#### NOTA

Las especificaciones de Google Play están sujetas a cambios sin notificación previa. Para conocer los detalles de operación, consulte el archivo de ayuda de Google Play.

## Conexión (Para el teléfono inteligente Android)

1. Pulse "CAM Control" en la lista de aplicaciones.

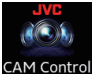

Su teléfono inteligente/tableta debe conectarse de antemano a la cámara a través de Wi-Fi.

2. Pulsar "SELECCIÓN DE CÁMARA".

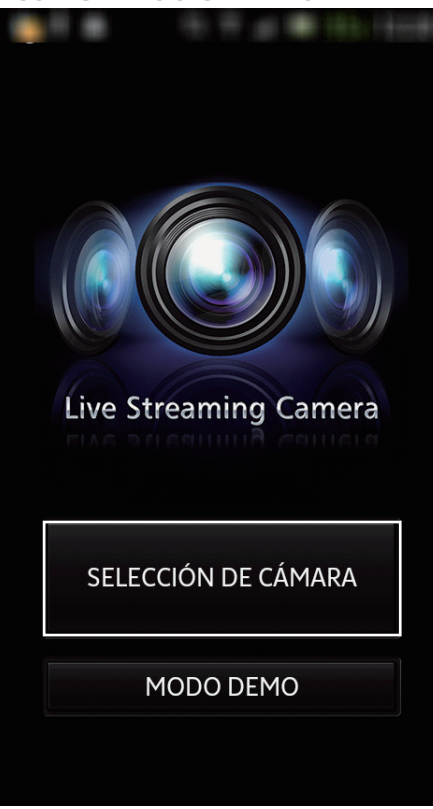

3. Pulse en la cámara de red encontrada

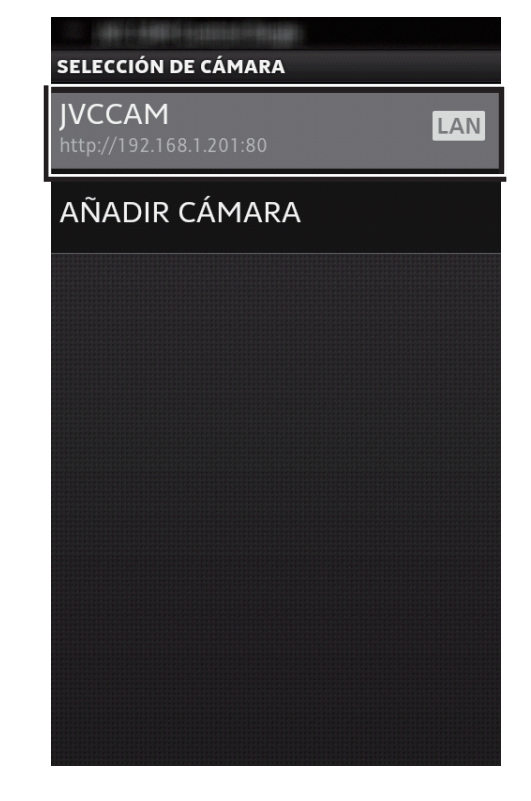

- Para conectarse a la cámara a través de Internet, pulse "AÑADIR CÁMARA" e ingrese manualmente la URL.
- Ingrese el "NOMBRE DE USUARIO" y la "CONTRASEÑA", y luego pulse "ACEPTAR".

| INICIAR SESIÓN CON LA CÁM            |          |  |  |  |
|--------------------------------------|----------|--|--|--|
| NOMBRE DE USUARIO<br>(ADMINISTRADOR) |          |  |  |  |
| root                                 |          |  |  |  |
| CONTRASEÑA                           |          |  |  |  |
| •••••                                |          |  |  |  |
|                                      |          |  |  |  |
| GUARDAR ESTA INFORMACIÓN             |          |  |  |  |
| ACEPTAR                              | CANCELAR |  |  |  |

De forma predeterminada, el nombre de

usuario es "root" y la contraseña es "password".

Una vez conectado, presione el botón "Return" para finalizar.

## Indicaciones en la pantalla (Para el teléfono inteligente Android)

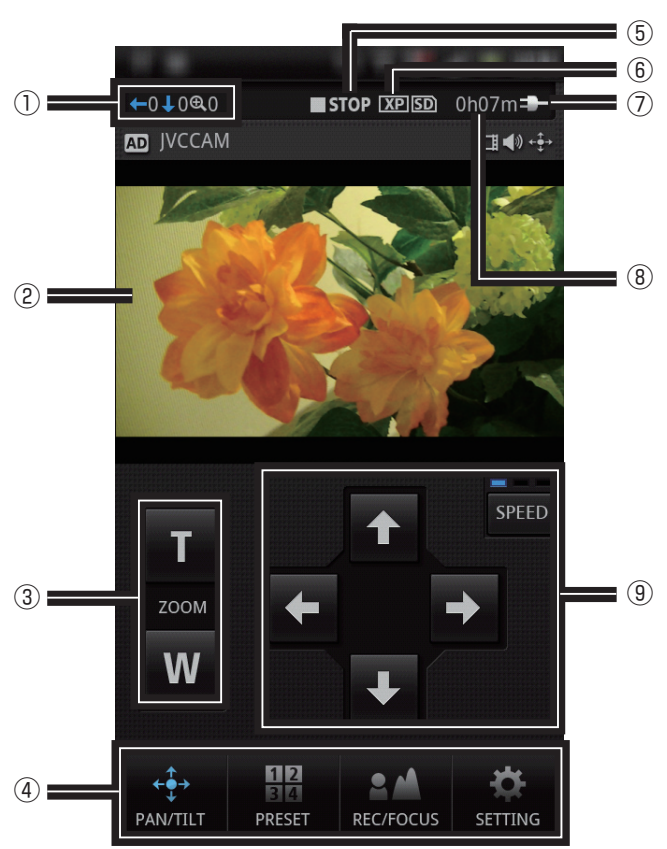

Pantalla PAN/TILT

#### Ángulo de la cámara, Zoom

- 2 Pantalla de la imagen
- ③ Zoom
- ④ Cambio de pantalla de control

: A la pantalla PAN/TILT

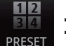

A la pantalla PRESET

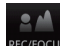

: A la pantalla REC/FOCUS

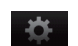

- : A la pantalla SETTING
- 5 Grabación/En espera

REC :Grabación en curso

**STOP** : Espera de grabación

- 6 Calidad de la grabación
- ⑦ Indicación de la batería
  - 🎹 : Ejecutar con Bateria
  - Ejecutar con un adaptador de CA
- (8) Estimación del tiempo de grabación disponible

## Pantalla PRESET

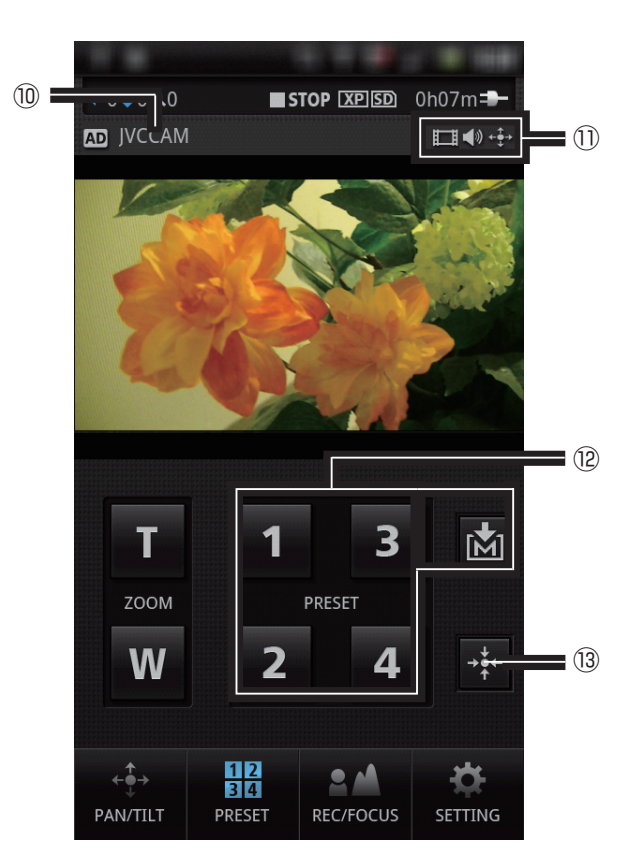

9 Pantilter

Cambia el ángulo de la cámara. Para cambiar la velocidad de inclinación,

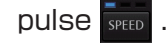

- 10 Nombre de la cámara
- 1) Indicación de los recursos de la cámara

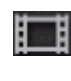

Aparece cuando se envían imágenes a este terminal.

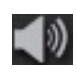

Aparece cuando se envía audio a este terminal.

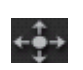

Aparece cuando se controla la cámara con este terminal.

12 Botones PRESET

Restablece las posiciones de panoramización/ inclinación y de zoom de la cámara.

Para guardar las posiciones actuales de panoramización/inclinación y de zoom,

pulse 📩 y luego un botón de preajuste.

(3) Retorno a la posición central Ajusta el ángulo de la cámara a la posición central.

## **←**0↓0€0 STOP XP SD 0h07m AD JVCCAM □ **●** • • ſ (13) Μ (14) A 12 2 PAN/TILT PRESET **REC/FOCUS** SETTING

Pantalla REC/FOCUS

Inicio/detención de la grabación

Inicia/detiene la grabación.

Para iniciar la grabación, pulse el botón 🤷 para desbloquear.

14 Foco

A : Permite el ajuste automático del enfoque.

🚺 : Permite el ajuste manual del enfoque.

Para ajustar, pulse 🎴 y 🔼 .

#### €,1,0⇔ 0\$ 0 STOP XP SD 2h06m AD JVCCAM **□ (**) + • • • = (15) SELECCIÓN DE CÁMARA **1**6 **RECURSOS DE LA CÁMARA (**17) CONFIGURACIÓN DE LA CÁMARA 18 CONFIGURACIÓN DE LA APLICACIÓN 12 ÷€→ Q PAN/TILT PRESET **REC/FOCUS** SETTING

## 15 SELECCIÓN DE CÁMARA

Seleccione la cámara que desea conectar.

#### 16 RECURSOS DE LA CÁMARA

Seleccione si desea recibir imágenes/audio con este terminal. Seleccione si desea controlar las cámaras con este terminal.

- ⑦ CONFIGURACIÓN DE LA CÁMARAAjusta el brillo, la velocidad de obturación, etc.
- (B) CONFIGURACIÓN DE LA APLICACIÓN Permite cambios en la configuración de la aplicación.

## Pantalla SETTING

Para cambiar la configuración de la cámara

1. Pulse "CONFIGURACIÓN DE LA CÁMARA" en la pantalla SETTING.

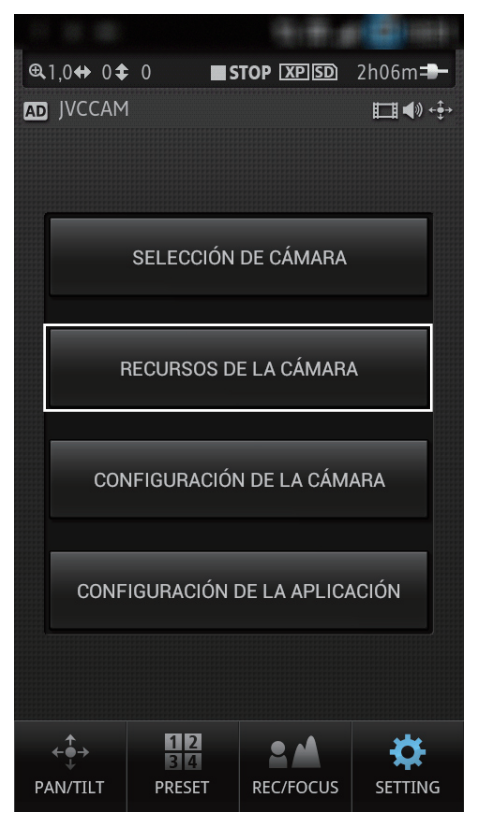

2. Pulse un elemento para definirlo.

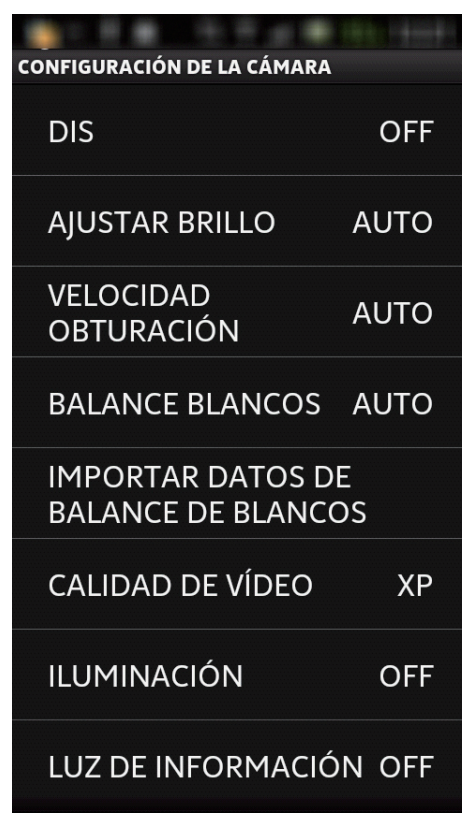

## Para cambiar los recursos de la cámara

Seleccione si desea recibir imágenes/audio o controlar la cámara con este terminal.

- 1. Pulse "RECURSOS DE LA CÁMARA" en la pantalla SETTING.
- 2. Pulse el elemento que desea cambiar.

| RECURSOS DE LA CÁMARA  |         |            |  |  |
|------------------------|---------|------------|--|--|
| AD                     | JVCCAM  |            |  |  |
|                        |         | CONEXIÓN 🗸 |  |  |
| □                      | VÍDEO   | ~          |  |  |
| <b>(</b> )             | AUDIO   | ~          |  |  |
| ¢⊕→                    | CONTROL | ~          |  |  |
| CONFIGURACIÓN DE FLUJO |         |            |  |  |
|                        |         |            |  |  |
|                        |         |            |  |  |

- CONEXIÓN : Desmarque para desconectar la cámara.
- VIDEO : Desmarque para cancelar la recepción de imágenes desde la cámara.
- AUDIO : Desmarque para cancelar la recepción de audio desde la cámara.
- CONTROL : Desmarque para impedir que un usuario controle la cámara con este terminal.

CONFIGURACIÓN DE FLUJO :

Configure el formato de transmisión en vivo a emitirse desde la cámara. No se puede utilizar cuando se conecta a través de Internet.

- MPEG-2 TS(HD) + M-JPEG :
- MPEG-2 TS(SD) + M-JPEG : Configuración para la transmisión en vivo, etc. No se puede grabar durante esta configuración.
- M-JPEG :

Configuración para grabar con la cámara.

Para cambiar la configuración de la aplicación

1. Pulse "APP SETTING" en la pantalla SETTING.

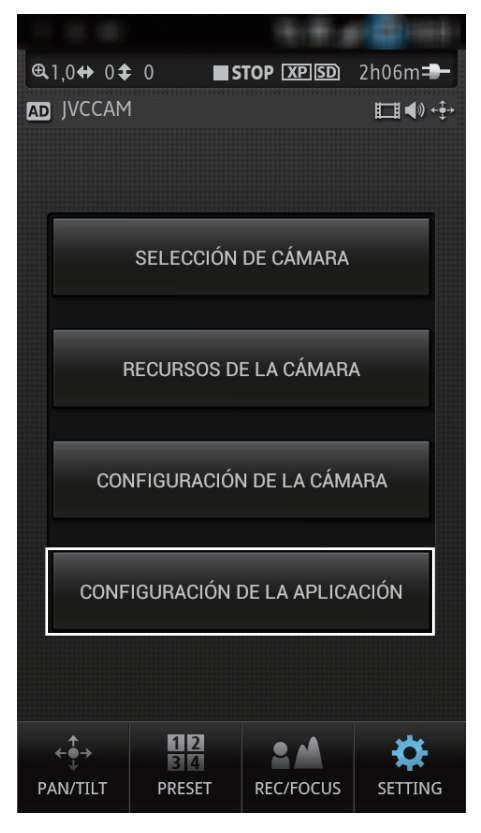

2. Pulse un elemento para definirlo.

| CONFIGURACIÓN DE LA APLICACIÓN                                     |                                                                                                    |
|--------------------------------------------------------------------|----------------------------------------------------------------------------------------------------|
| VELOCIDAD DEL ZOOM                                                 | 1                                                                                                    |
| FONDO                                                              | 1                                                                                                    |
| SPLASH                                                             | <ul> <li>Image: A start of the start of the start of</li></ul> |
| IR A LA PÁGINA<br>PRINCIPAL DESPUÉS<br>DE SELECCIONAR LA<br>CÁMARA | ✓                                                                                                    |
| CONFIGURACIÓN DE RECURSOS DE LA<br>CÁMARA                          | A                                                                                                    |
| □ VÍDEO                                                            | <ul> <li>Image: A start of the start of the start of</li></ul> |
| <ul> <li>AUDIO</li> </ul>                                          | <ul> <li>Image: A start of the start of the start of</li></ul> |
|                                                                    | <b>~</b>                                                                                                    |

VELOCIDAD DEL ZOOM : Configura la velocidad del zoom

#### FONDO :

Cambia el fondo.

#### SPLASH :

Desmarque para omitir la pantalla de inicio.

IR A LA PÁGINA PRINCIPAL DESPUÉS DE SELECCIONAR LA CÁMARA :

Una vez conectado, vuelve a aparecer la pantalla PAN/TILT.

#### VIDEO :

Se definen los valores predeterminados para el registro de la cámara. Desmarque para cancelar la recepción de imágenes desde la cámara.

#### AUDIO :

Se definen los valores predeterminados para el registro de la cámara. Desmarque para cancelar la recepción de audio desde la cámara.

#### CONTROL :

Se definen los valores predeterminados para el registro de la cámara. Desmarque para impedir que un usuario controle la cámara con este terminal.

## Conexión (Para la tableta Android)

1. Pulse "CAM Control" en la lista de aplicaciones.

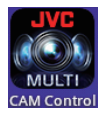

Su teléfono inteligente/tableta debe conectarse de antemano a la cámara a través de Wi-Fi.

#### 2. Pulsar "REGISTRO DE CÁMARA".

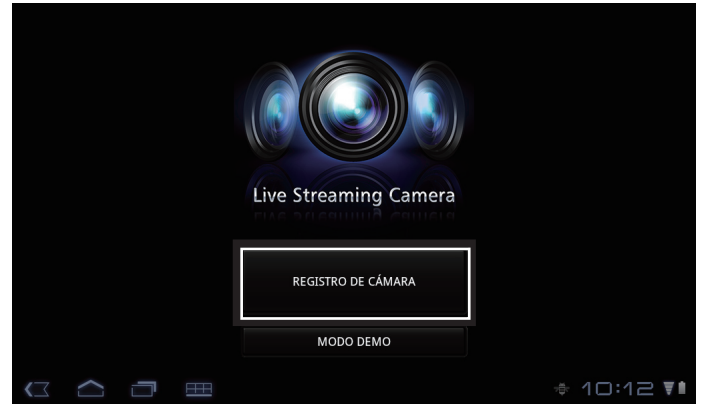

3. Pulse en la cámara de red encontrada.

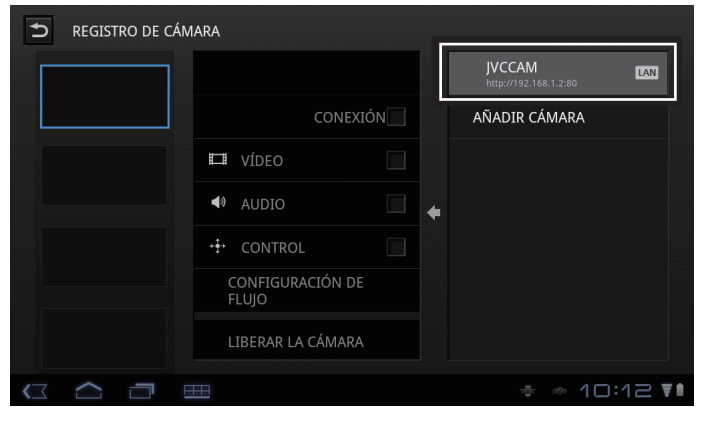

- Antes de pulsar en la cámara, puede seleccionar la posición a donde desea añadir la cámara pulsando uno de los cuatro cuadros de la i zquierda.
- Para conectarse a la cámara a través de Internet, pulse "AÑADIR CÁMARA" e ingrese manualmente la URL.

5. Ingrese el "NOMBRE DE USUARIO" y la "CONTRASEÑA", y luego pulse "ACEPTAR".

|  | INICIAR SESIÓN CON LA CÁN            | MARA JVCCAM LAN |
|--|--------------------------------------|-----------------|
|  | NOMBRE DE USUARIO<br>(ADMINISTRADOR) | AÑADIR CÁMARA   |
|  | root                                 |                 |
|  | CONTRASEÑA                           |                 |
|  |                                      |                 |
|  | GUARDAR ESTA INFORMACIÓN             |                 |
|  | ACEPTAR CANCELA                      | AR              |
|  | IBERAR LA CÁMARA                     |                 |
|  |                                      | * * 🕯 10:32 V   |

De forma predeterminada, el nombre de usuario es "root" y la contraseña es "password".

- 6. Para registrar múltiples cámaras, repita los pasos 3 a 5.
  - · Se pueden registrar hasta 4 cámaras

#### 7.Pulsar Ⴢ

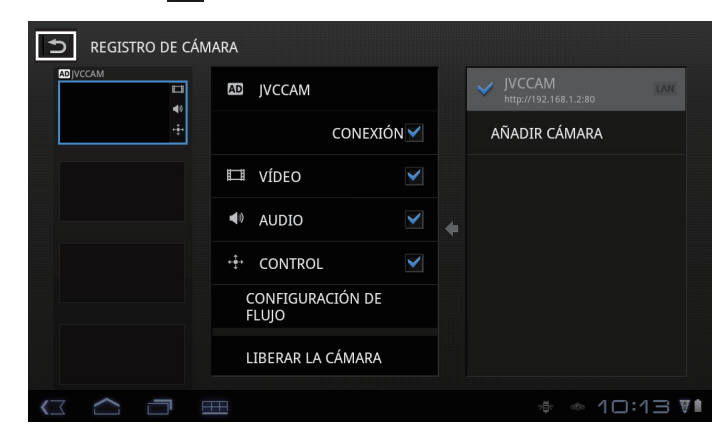

Una vez conectado, presione el botón "Return" en la pantalla de monitorización para finalizar.

## Indicaciones en la pantalla (Para la tableta Android)

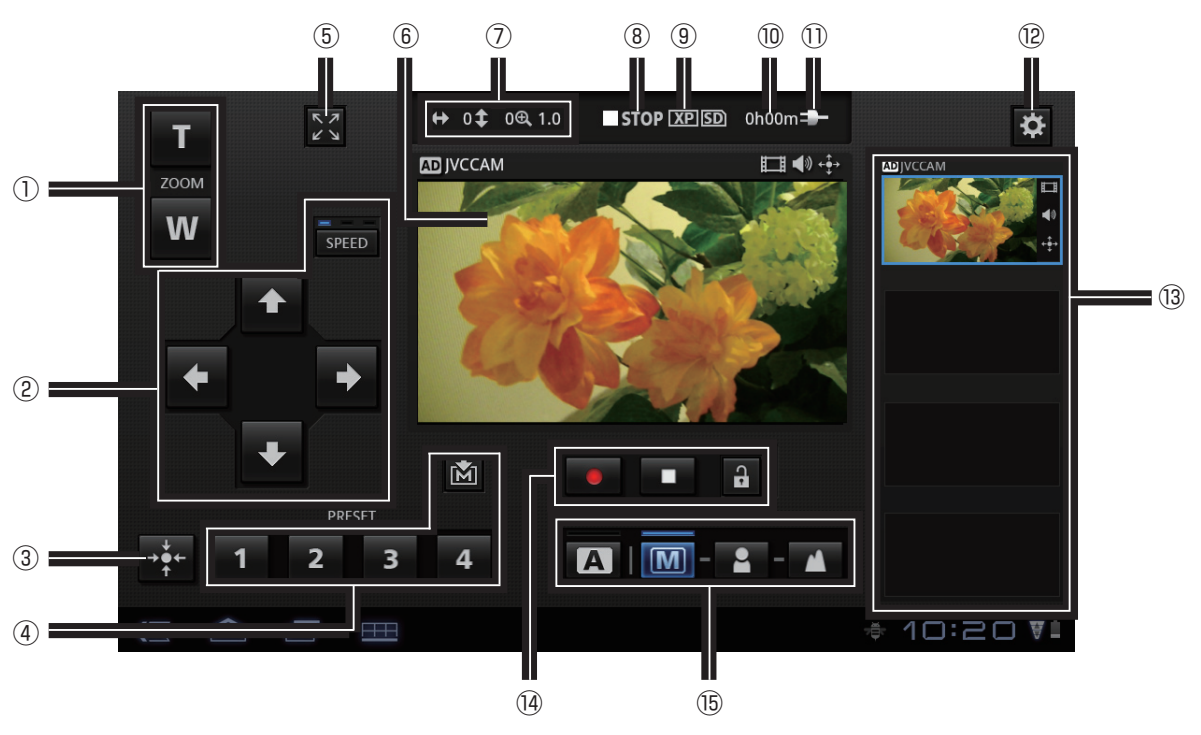

## Pantalla de monitorización normal

#### $\bigcirc$ Zoom

- 2 Pantilter Cambia el ángulo de la cámara. Para cambiar la velocidad de inclinación, pulse speed .
- ③ Retorno a la posición central Ajusta el ángulo de la cámara a la posición central.
- (4) Botones PRESET

Restablece las posiciones de panoramización/ inclinación y de zoom de la cámara. Para guardar las posiciones actuales de panoramización/inclinación y de zoom, pulse 🖄 y luego un botón de preajuste.

- (5) A la pantalla de monitorización ampliada (GV-LS2 solamente)
- 6 Pantalla de la imagen El arrastre por la pantalla permite cambiar el ángulo de la cámara. (GV-LS1 solamente) : Pulse dos veces en una posición para acercar el zoom 4 veces. (Vuelva a pulsar dos veces para restablecer la visualización normal.)
- ⑦ Ángulo de la cámara, Zoom
- (8) Grabación/En espera

REC :Grabación en curso

**STOP** :Espera de grabación

④ Calidad de la grabación

#### 1 Estimación del tiempo de grabación disponible

1) Indicación de la batería

- 💷 : Ejecutar con Bateria
- Ejecutar con un adaptador de CA
- 12 A la pantalla SETTING
- 13 Selección de la cámara Pulse para cambiar entre las cámaras.
- (1) Inicio/detención de la grabación Inicia/detiene la grabación.

Para iniciar la grabación, pulse el botón 🔒 para desbloquear.

15 Foco

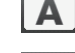

A : Permite el ajuste automático del enfoque.

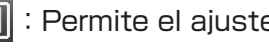

**M** : Permite el ajuste manual del enfoque.

Para ajustar, pulse 🍳 y 🔼.

## Indicaciones en la pantalla (Para la tableta Android)

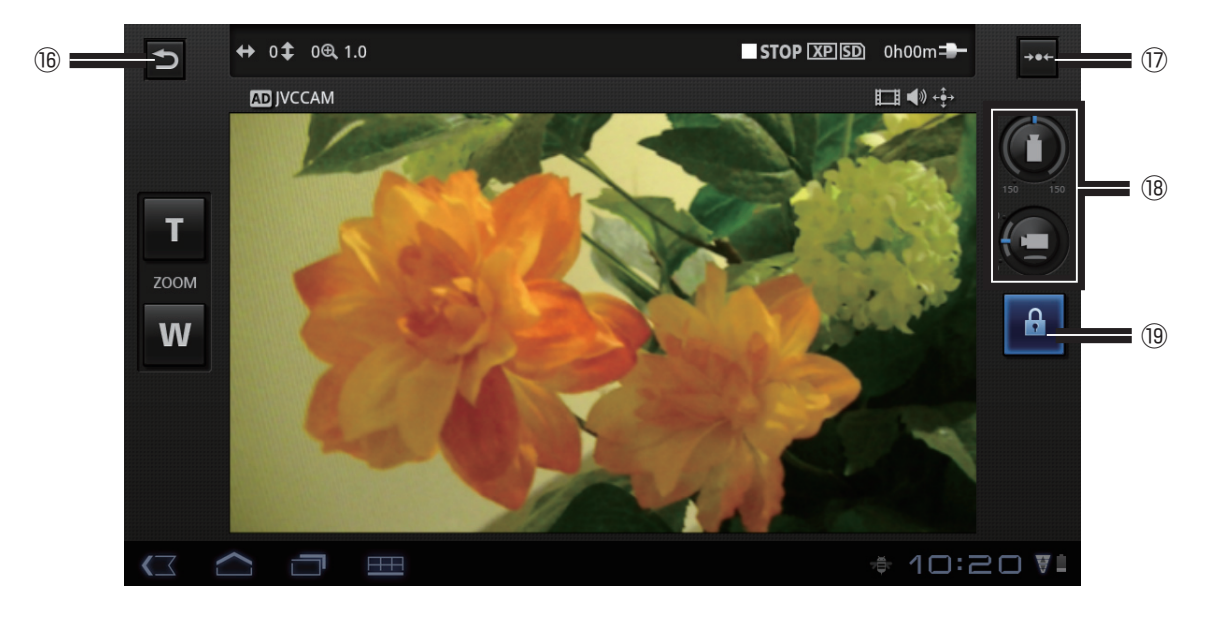

## Pantalla de monitorización ampliada

- (6) A la pantalla de monitorización normal
- 17 Centrado

Ajusta el ángulo de panoramización (horizontal) de la cámara al centro.

- 18 Ángulo de la cámara
- 19 Visualización virtual On/Off

Pulse para que el ángulo de la cámara cambie conforme a la inclinación de la tableta. Pulse otra vez para desactivar.

Puede no funcionar correctamente dependiendo del tipo de sensor equipado en el terminal.

## Para cambiar la configuración de la cámara (Para la tableta Android)

Para cambiar la configuración de la cámara

1. Pulsar 🗱

#### 2. Pulsar "CONFIGURACIÓN DE LA CÁMARA"

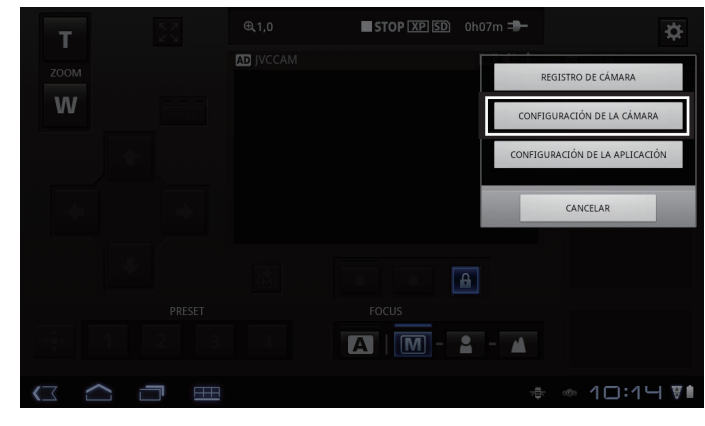

#### 3. Pulse un elemento para definirlo

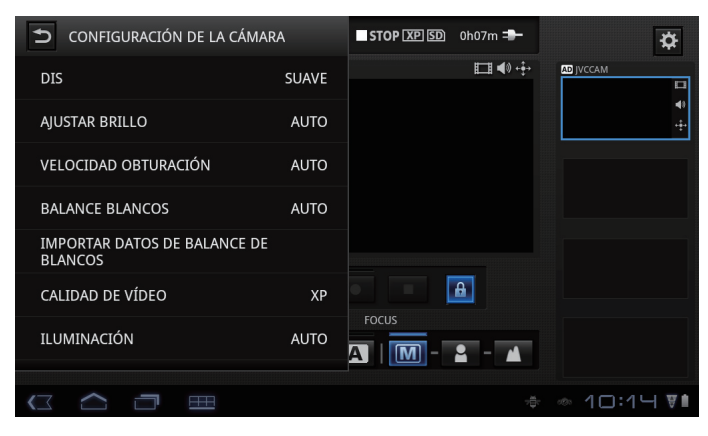

#### Para cambiar los recursos de la cámara

Seleccione si desea recibir imágenes/audio o controlar la cámara con este terminal.

- 1. Pulsar 🛄
- 2. Pulsar "REGISTRO DE CÁMARA"
- 3. Pulse el elemento que desea cambiar

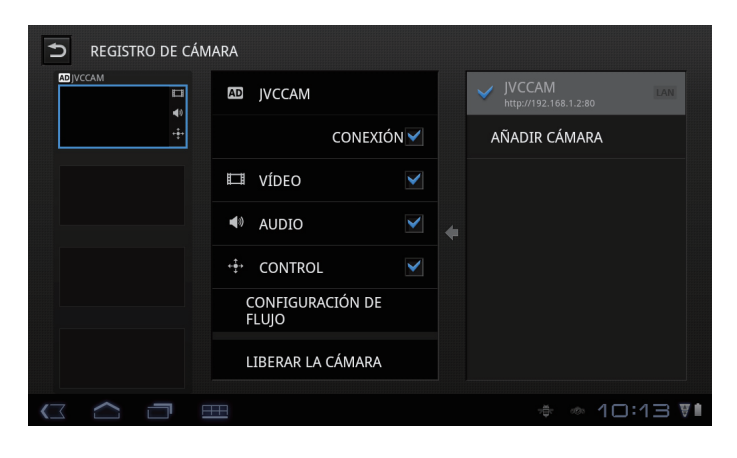

- CONEXIÓN : Desmarque para desconectar la cámara.
- VIDEO : Desmarque para cancelar la recepción de imágenes desde la cámara.
- AUDIO : Desmarque para cancelar la recepción de audio desde la cámara.
- CONTROL : Desmarque para impedir que un usuario controle la cámara con este terminal.
- CONFIGURACIÓN DE FLUJO :

Configure el formato de transmisión en vivo a emitirse desde la cámara. No se puede utilizar cuando se conecta a través de Internet.

- · MPEG-2 TS(HD) + M-JPEG :
- · MPEG-2 TS(SD) + M-JPEG :

Configuración para la transmisión en vivo, etc. No se puede grabar durante esta configuración.

• M-JPEG :

Configuración para grabar con la cámara.

LIBERAR LA CÁMARA :

Cancela el registro de la cámara.

Para cambiar la configuración de la aplicación

1. Pulsar 🗱

### 2. Pulsar "CONFIGURACIÓN DE LA APLICACIÓN"

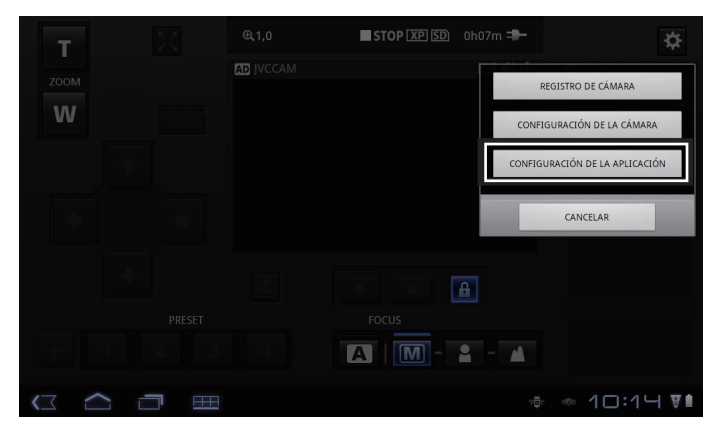

#### 3. Pulse un elemento para definirlo.

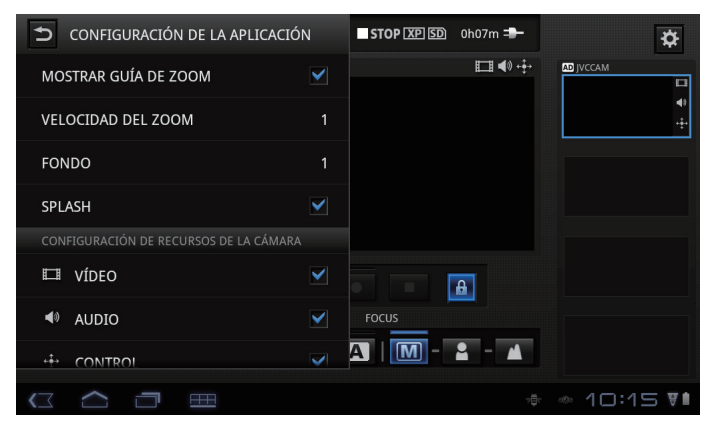

MOSTRAR GUÍA DE ZOOM : Visualiza el área que responde a las pulsaciones. (GV-LS1 solamente)

VELOCIDAD DEL ZOOM : Configura la velocidad del zoom.

#### FONDO :

Cambia el fondo.

#### SPLASH :

Desmarque para omitir la pantalla de inicio.

#### VIDEO :

Se definen los valores predeterminados para el registro de la cámara. Desmarque para cancelar la recepción de imágenes desde la cámara.

#### AUDIO :

Se definen los valores predeterminados para el registro de la cámara.

Desmarque para cancelar la recepción de audio desde la cámara.

#### CONTROL :

Se definen los valores predeterminados para el registro de la cámara.

Desmarque para impedir que un usuario controle la cámara con este terminal.